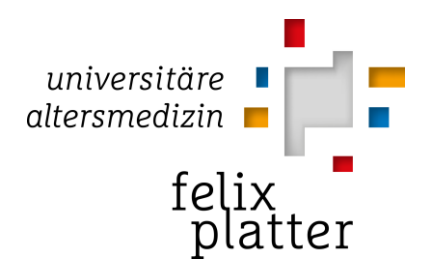

# Installationsanleitung

VMware Horizon Client für Windows (7 / 8 / 10)

| Erstellt:        | Geprüft:         | Freigabe: SCF    | Letzte Änderung: 11.6.2019 |
|------------------|------------------|------------------|----------------------------|
| Datum: 11.6.2019 | Datum: 11.6.2019 | Datum: 11.6.2019 | 1   3                      |

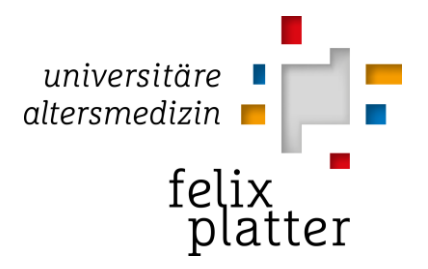

### 1. Voraussetzungen

- Sie müssen auf Ihrem Computer mit Administratorrechten angemeldet sein.
- Sie benötigen einen Zugang zum Internet.

### 2. Installation

Sollten der VMware Horizon Client bereits auf Ihrem Rechner installiert sein, fahren Sie bitte mit Kapitel 3 fort.

| An experiment of the second second se | Um mit der Installation zu beginnen öffnen Sie ei-<br>nen Browser (Internet Explorer, Firefox, Safari,<br>etc.) und gehen Sie auf<br>https://meinpc.fps.ch/<br>Es erscheint eine Begrüssungsseite. |
|----------------------------------------------------------------------------------------------------|----------------------------------------------------------------------------------------------------|
|                                                                                                    | Klicken sie auf<br>"Vmware Horizon Client installieren".                                                                                                    |
| VMware Horizon Client                                                                                                    |                                                                                                    |
| Installine for the formation of the formation of the for  | Wählen Sie nun den für Ihr System passenden<br>"VMware Horizon Client" aus indem Sie auf den<br>entsprechenden Link klicken.                                                                       |
| VMware Hortzon Client for Windows 10 UWP Where Hortzon Client for Windows 10 UWP to ARM-based devices 2019-03-4 Go to Downlases Where Hortzon Client for Windows 10 UWP for x86-based & 64-bit devices 2019-03-4 Go to Downlases VMware Hortzon Client for Mac Where Hortzon Client for macOS 2019-07 So to Downlases                                                                                                    |                                                                                                    |
| Product Downloads     Drivers & Tools     Open Source     Custom ISOs     Open Source     Custom ISOs       Product Details                                                                                                    | Klicken sie auf "Download".                                                                                                    |
| Mochten Sie "VMware-Horizon-Client-5.0.0-12606690.exe" (193 MB) von "download3.vmware.com" ausführen oder speichern?  Dateien dieses Typs könnten Ihren Computer beschädigen.                                                                                                    | Klicken sie auf "Ausführen".                                                                                                    |
| VMware Horizon*                                                                                                    | Klicken sie auf "Akzeptieren und Installieren".                                                                                                    |
| Sie müssen Datenschutzvereinkarung und Lizerzbedingungen<br>zustimmen, bevor Sie das Produkt installieren können<br>Akzeptieren und Installieren<br>Installation angessen                                                                                                    | Um die Installation abzuschliessen, klicken sie auf<br>"Fertig stellen". Ihr System muss nun Neu gestar-<br>tet werden bevor sie den Vmware View Client das<br>erste mal benutzen können.          |

| Erstellt:        | Geprüft:         | Freigabe: SCF    | Letzte Änderung: 11.6.2019 |
|------------------|------------------|------------------|----------------------------|
| Datum: 11.6.2019 | Datum: 11.6.2019 | Datum: 11.6.2019 | 2   3                      |

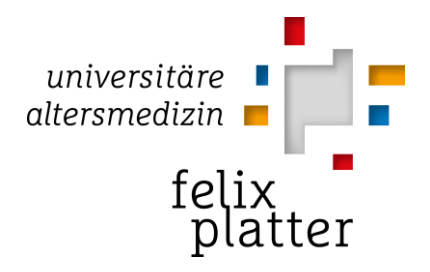

|                                |                       | Um eine Verbindung auf das Netwerk des FPS auf-   |
|--------------------------------|-----------------------|---------------------------------------------------|
| VMware Horizon                 |                       | zubauen, öffnen sie den VMware View Client von    |
| Client                         |                       | ihrem Desktop oder aus ihrem Startmenü.           |
| VMware Horizon Client          |                       | Klicken sie auf Server hinzufügen"                |
| Neuer Server                   |                       | Kilokeli sie dul "server filizardgen :            |
| +<br>Server hinzufügen         |                       |                                                   |
| Steven VMware Horizon Client   | ×                     | Tragen sie in dem Feld meinpc.fps.ch ein und kli- |
| Name des Verbindungsservers    | eingeben              | cken sie auf "Verbinden".                         |
| meinpc.fps.ch                  |                       |                                                   |
|                                | Abbrechen Verbinden   |                                                   |
| Samuelden                      | – 🗆 X                 | Geben sie ihren FPS Benutzername und Kennwort     |
|                                |                       | an und klicken sie auf Anmelden"                  |
| Server:                        | https://meinpc.fps.ch |                                                   |
| Reputzernamer                  | MuellerH              |                                                   |
| benatzen anne,                 |                       |                                                   |
| Kennwort:                      | •••••                 |                                                   |
| Domäne:                        | FPS 🗸                 |                                                   |
|                                | Abbrechen Anmelden    |                                                   |
| VMware Horizon Client          |                       | Wählen sie "FPS Desktop Win10" aus und klicken    |
| √ 🍰 meinpc.fps.ch              |                       | sie auf das Symbol                                |
|                                |                       | Der EBS Deckton erscheint nun vor ihnen           |
|                                |                       | Der FPS Desktop erscheint nun vor innen.          |
| FPS Desktop Win10 FPS Testunge | ebung                 |                                                   |

## 3. Verbindung aufbauen

## 4. Support

Sollten sie bei der Installation irgendwelche Schwierigkeiten haben oder treten bei der Verbindung Probleme auf, melden sie sich bitte beim FPS Helpdesk unter:

Email: it-helpdesk@felixplatter.ch Telefon: +41 (0)61 326 44 66

| Erstellt:        | Geprüft:         | Freigabe: SCF    | Letzte Änderung: 11.6.2019 |
|------------------|------------------|------------------|----------------------------|
| Datum: 11.6.2019 | Datum: 11.6.2019 | Datum: 11.6.2019 | 3   3                      |